操作为:

第一步:电脑登陆苹果官网下载itunes,安装完毕后打开。

第二步:把iPad用数据线与电脑连接起来。

第三步:先请长按ipad的电源键,待出现关机界面后,滑动关机。

第四步:接着请按住电源键开机,这时屏幕会出现苹果标志,不要松开电源键。

第五步:随后再按住主屏 Home 键,直到屏幕黑屏。

第六步:屏幕黑屏时,请松开电源键,主屏 Home键不要松开,直到电脑端的 iTunes 出现检测到一个处于恢复模式的iPad:

第七步:按住键盘上的 "shift"键,点击 "恢复",选择相应的固件进行恢复系统即可。

首先电脑上要保证装iTunes软件,首先在电脑上打开iTunes,再用ipad的数据线连接上电脑。

这时按住ipad顶部的电源键,再同时按住HOME键,倒数10秒。等待ipad重启, 再松开电源键,但是要记着按紧HOME键。等待15秒开始进入DFU模式。

进入DFU模式的预兆是, 电脑右下角开始显示找到IPAD的硬件。

这时iTunes会提示是否恢复IPAD,弹出对话框,选恢复IPAD。iTunes开始按步骤恢复ipad,不要中断软件或重启或是将数据线拉下之类操作。

这时ipad会重启俩次,会显示恢复进度条。

大概十几分钟后, iTunes显示ipad恢复成功, 显示欢迎你使用新的ipad

ipad再次重启后, itunes显示找到ipad, 开始恢复之前备份的软件。可以看到ipad 这时已经成功进入了系统, 壁纸也是那时备份的。

此时ipad已可以正常开机启动了。